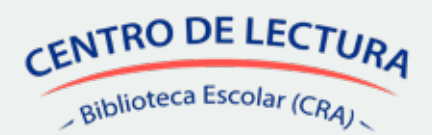

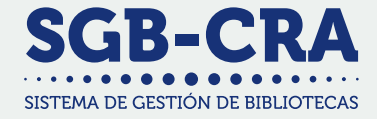

# ¿Cómo actualizo los datos

## del equipo de biblioteca en el SGB-CRA?

Solo las personas registradas en esta plataforma podrán participar en el Plan de Formación del programa de Bibliotecas Escolares (CRA), una acción disponible únicamente para los equipos directivos de cada establecimiento.

### ¿Quién puede realizar este proceso?

Exclusivamente el equipo directivo de cada establecimiento.

## ¿En qué plataforma?

En el Sistema de Gestión de Bibliotecas (SGB-CRA), a través de este enlace: https://gestioncra.mineduc.cl/

### ¿Qué debo hacer para completar este proceso?

| Ingresar a la plataforma SGB-CRA<br>• Seleccionar el perfil "Equipo Directivo"                                                                                                    | Tipo Perfil:<br>Equipo Biblioteca<br>Equipo Biblioteca<br>Equipo Directivo                                      |
|----------------------------------------------------------------------------------------------------|----------------------------------------------------------------------------------------------------|
| RBD (sin dígito verificador): Usuario Clave SIGE: Contraseña                                                                                                    | al módulo "Equipo Biblioteca Escolar"<br>Dirigirse al menú superior<br>Hacer clic en "Equipo Biblioteca Escolar |
| nicio Administración Biblioteca Recepción recursos<br>Revisar el módulo <b>"Equipo Biblioteca Escola</b><br>y decidir entre estas dos alternativas, según<br>corresponda:<br>• Agregar un funcionario/a<br>• Editar la información de un funcionario/a<br>del equipo | Acta de compromiso Equipo Biblioteca Escolar                                                                    |
| Si quiero agregar a un funcionario/a                                                                                                    |                                                                                                    |

| Agregar Funcionario                                                                                                    |                                                                       |  |
|----------------------------------------------------------------------------------------------------|-----------------------------------------------------------------------|--|
| RUN sin dígito verificador                                                                                                    | 9<br>9                                                                |  |
| A continuación, se solicita el nombre y apellido, tal como aparecen en la cédula de identidad. Los datos se validarán con el Registro<br>encargada de las fucniones de la biblioteca quiera usar nombre social, aun cuando no se haya realizado el cambio en el Registro C<br>en el recuadro del "Nombre". Los apellidos se mantienen según el Registro Civil. |                                                                       |  |
| ¿Desea usar nombre social?                                                                                                    |                                                                       |  |
| Nombre(s)                                                                                                    |                                                                       |  |
| Indique ambos nombres                                                                                                    |                                                                       |  |
| Primer apellido Segundo apellido                                                                                                    |                                                                       |  |
|                                                                                                    | Puede dejarlo en blanco en caso de no poseer Aj Validar nombre con Re |  |
|                                                                                                    |                                                                       |  |
| <b>¡Recuerda!</b><br>Para señalar quién está actualmente<br>cada cargo del equipo de biblioteca,<br>debes:<br>• Ir al campo "¿Está en el cargo?"<br>• Indicar:<br>a - Sí, actualmente<br>b - No (indicar motivo)                                                                                                    | en                                                                    |  |

## ¿Cuál es el plazo?

En esta oportunidad, y en relación al Acta de Compromiso del programa, hasta el 10 de mayo de 2024.

Para más información, revisar el Manual del SGB-CRA: https://bibliotecas-cra.cl/sites/default/files/cra\_2018/manual-sgb-2024.pdf

Más información en:

bibliotecas-cra.cl